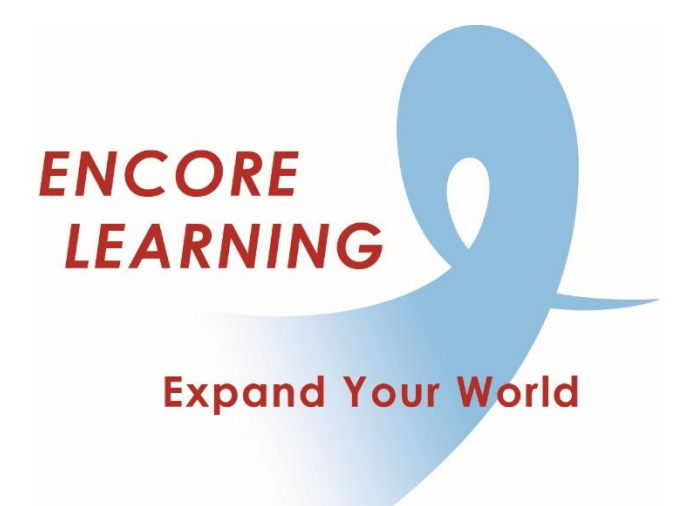

## Member Account Manager QuickStart Guide: How to Renew your Membership

## **How to Renew Your Membership**

Renewal adds one year to your membership expiration date. For former members, renewal restarts your membership from the current date. Membership fees are **nonrefundable**.

- Go online to our website www.EncoreLearning.net.
- Under QUICK LINKS on the right, select Renew Membership.
- On the Log In page, enter your email address and password in the fields on the right under **Returning Members** then select **Login** button.
- Select **MEMBERSHIP** from the options on the left.
- Choose Add to Cart.
- Select **Checkout** to pay for your membership renewal.
- Billing contact information is pre-filled. If any information is different, e.g., the name on the credit card, edit as needed.
- Provide the requested credit card information then select **Process Payment**.
- Once your credit card payment is accepted, the screen will display "YOUR REGISTRATION IS COMPLETE! A confirmation email has been sent to the address on file."
- You may print from this screen or access the invoice/receipt at any time in the **My Billing Info** tab under **My Account**.

With a current membership, you may register for available special events and courses scheduled through your new expiration date.